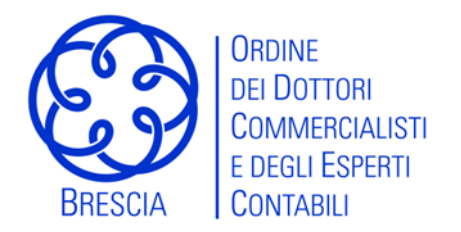

## COMMISSIONE DIRITTO E FISCALITA' INTERNAZIONALE

## FOCUS FISCALITA' INTERNAZIONALE 2021 PREZZI DI TRASFERIMENTO, DAC 6 E BITCOIN TROVANO SPAZIO IN DICHIARAZIONE

Giovedì 22 luglio 2021

Ore 14.30-17.30 Piattaforma Concerto

- **Transfer Pricing nell'ambito dello scenario Covid-19** Dott. Federico Venturi– Dottore Commercialista in Brescia Commissione diritto e fiscalità Internazionale dell'Odcec di Brescia
- Nuove regole per gli oneri documentali alla luce del Provvedimento ADE del novembre 2020

Dott. Federico Venturi – Dottore Commercialista in Brescia Commissione diritto e fiscalità Internazionale dell'Odcec di Brescia

• Dalle novità in tema di prevalenza della contrattualistica *intercompany all'accurate delineation* di fonte OCSE in tema di transazioni finanziarie *intercompany*.

Dott. Michele Rossini – Dottore Commercialista in Brescia Commissione diritto e fiscalità Internazionale dell'Odcec di Brescia

- DAC 6: prime valutazioni a 6 mesi dall'introduzione dei nuovi obblighi. Dott.ssa Tania Stefanutto – Dottore Commercialista in Brescia Commissione diritto e fiscalità Internazionale dell'Odcec di Brescia
- I bitcoin sbarcano nella dichiarazione dei redditi: le segnalazioni nel quadro RW Dott. Dario Polini – Dottore Commercialista in Brescia Commissione diritto e fiscalità Internazionale dell'Odcec di Brescia

Di seguito le indicazioni per la fruizione.

## Iscrizione (si consiglia di effettuare l'iscrizione nei giorni precedenti alla data di svolgimento dell'evento)

- Collegarsi a www.concerto.it
- Effettuare l'accesso cliccando sugli appositi pulsanti posti in alto a destra
- Dal menu "Streaming CONCERTO" selezionare la voce "Eventi iscritti"
- Cliccare sull'evento di proprio interesse e procedere all'iscrizione
- L'evento verrà aggiunto al proprio account nella sezione "I miei eventi streaming"

## Il giorno dell'evento (a partire da 30 minuti prima dell'inizio)

- Accedere a www.concerto.it
- Effettuare l'accesso cliccando sugli appositi pulsanti posti in alto a destra
- Cliccare sul menu "Il mio account" (in alto a destra)
- Selezionare la voce "I miei eventi streaming"
- Cliccare sul titolo dell'evento per avviare la partecipazione

Per supporto tecnico: https://www.concerto.it/contattaci